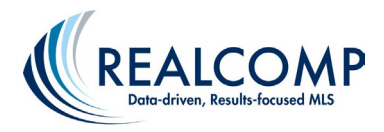

## Copy Contacts from RCO3 to Paragon

## 1. Create an Export file of your contacts from RCO3

- a. Open RCO3 and select the My RCO menu.
- b. Choose Contacts.
- c. Select the contacts you wish to export or choose to Select All.
- d. Select the dropdown arrow next to Actions and choose Export. This will create a csv file of your contacts.

## 2. Adjust the contacts file you exported from RCO3 so it can be imported into Paragon

- a. Open the csv file of your RCO3 contacts and rename each column header using the below template.
- b. On your file, rename the column headers to match what you see on the right side of the table below. For example, your file will show a column header of name\_last and you are going to rename that to Last Name.
- c. When finished, save your changes.

| RCO3 column header | Change column header to this so it will import into Paragon |
|--------------------|-------------------------------------------------------------|
| name_title         | Title                                                       |
| name_last          | Last Name                                                   |
| name_first         | First Name                                                  |
| name_middle        | Middle Name                                                 |
| name_suffix        | Suffix                                                      |
| addr_home_city     | Home City                                                   |
| addr_home_state    | Home State                                                  |
| addr_home_zip      | Home Postal Code                                            |
| addr_bus_street    | Business Street                                             |
| addr_bus_city      | Business City                                               |
| addr_bus_state     | Business State                                              |
| addr_bus_zip       | Business Postal Code                                        |
| company_name       | Company                                                     |
| profession         | Job Title                                                   |
| email1             | E-mail Address                                              |
| telephone_home     | Home Phone                                                  |
| telephone_office   | Business Phone                                              |
| telephone_mobile   | Mobile Phone                                                |
| www                | Web Page                                                    |

## 3. Import your contacts file into Paragon

- a. Open Paragon MLS System from the dashboard (not Paragon Connect)
- b. Choose Contacts from the top menu of Paragon.
- c. Select View/Manage Contacts.
- d. From the Contacts page, click Import, select Outlook csv file.
- e. Click Upload File and select the csv file you modified to match the column headers noted above.
- f. Once your contacts have been imported into Paragon, you will be prompted to click Close.